# 大易輸入法 8.0 單字版・詞庫版

## (For Windows 7 / 8 / 10 )

# 使用說明

官方網站:www.dayi.com

- 8.0 版發行詞與詞庫的優勢
- 摘要說明
- 一般詞彙快速輸入
- 全台行政區域詞彙快速輸入
- 全台地址詞彙快速輸入
- 國字數字與金額之快速輸入方式
- 國字年月日之輸入方式
- 民國年份之快速輸入方式
- 單只有「月份」之快速輸入方式
- 單只有「日」之快速輸入方式
- 「分與分鐘」之快速輸入方式
- 快速輸入司法機關名稱
- 快速輸入政府機關名稱
- 快速輸入全國警政單位名稱
- 快速輸入文案中「人」的稱調
- 快速輸入全國學校名稱
- 豐富多樣的全形符號輸入
- 快速輸入半形數字
- 快速輸入新舊約篇名、人名與地名
- 快速輸入佛學詞彙與名相

- 安裝
- 如何設為「預設輸入法」
- 如何切換輸入法與中英模式
- 解除安裝
- 大易如何選擇重複字詞
- 遇到不會打的大易碼怎麼辦?
- 開啟使用者設定功能頁
  設定 Big-5 / Unicode 字集範圍
  設定快速地址鍵 / 標點符號鍵
  輸入介面外觀設定
  提示聯想字詞設定
  設定打出繁體或簡體字
  組字錯誤之處理模式
  是否自建詞優先
  打英文與空白時為半形或全形
  使用者自建詞庫功能
  自建詞庫之匯入與匯出
  打大易反查注音功能
- 大易取碼法則
- 大易字根表
- 大易口訣表
- 字根歸類邏輯
- 大易單字寫碼實例

太易資訊股份有限公司 官方網站:www.dayi.com

### 大易 8.0 版發行詞 與 詞庫輸入的優勢

要支援微軟 TSF 新架構與 Win 10 平板觸控及微軟 Edge 新流覽器對輸入法是相當大的考驗, 也深深感激有研發高手 Jeremy 相助,大易 8.0 版才得以面世。(非常榮幸地,他也是大易多 年的使用者。)此次 8.0 版推出的有「單字三碼版」、「大易詞庫版」以及「專業詞庫版」等。 (抱歉,大易二碼人工智慧版 8.0 下一波才會更新。)

使用大易 20 萬筆超強詞庫時,「最多」只輸入字的首碼和尾碼,詞彙輸入時平均一個字只有 1.67 碼(單字輸入和詞結束的空白鍵未計),並配合單字三碼混合輸入功能,重複率低,真正為 您節省大量時間之外,也能降低您大腦的打字負荷,對保持文思流暢特別有優勢唷。

#### 摘要說明

本版採取完全配合微軟新作業系統 TSF 新架構的鍵盤操作模式,因此與以前的大易版本在外 觀和操作上會有些差異,主要的不同點如下:

第一是不再有獨立的大易輸入視窗,而採取與作業系統一致的游標跟隨文字方式。

其次是中英文輸入模式切換,依照作業系統的標準方案,除了用原有的 Ctrl + Space 鍵切換 之外,也可按左右兩邊的 shift 鍵,做為在大易模式下的中英切換。

第三是快速鍵設定方式,以前是設為輸入「號、路、街、鄉、鎮」,因為現在這些字可以全部併入詞彙一次完成輸入,因此現在快速鍵設定方式內定為標點符號「,。?、;」。但這個設定是可以改的,修改設定請按 Ctrl 加按 \ 進入大易輸入法功能設定,改變「地址鍵輸入符號」之鉤選狀態即可。

#### 其他新增內容大致說明如下:

- 1. 新增單字輸入至 Unicode 之二萬餘字。(以前的版本只有 Big-5 字集的一萬三千餘字)
- 2. 汰換過時詞彙並擴充一般詞彙,總數達 20 萬筆
- 3. 增加可用問號取代不會打的大易碼;以及可設定打大易單字顯示其讀音(內定不顯示)
- 4. 增加可設定打出為繁體字或簡體字(內定為繁體字)
- 5. 更新台灣新四都之行政區域詞彙
- 6. 增加全台地址專用詞彙二萬餘筆
- 7. 增加全國警政單位名稱詞彙千餘筆
- 8. 更新及增加全國大、中、小學之學校名稱數千筆
- 9. 增加國字數字、金額、門牌號碼快速輸入功能
- 10. 增加年份與日期快速輸入功能
- 11. 增加快速輸入重要全形符號與圖案,總數達七百餘個

12.新增使用者自建詞庫檔 myDayi.txt,且合併在上述之所有單字與詞庫混合輸入,但如超過 三萬筆以上則可能會略為影響搜尋速度

#### 一般詞彙快速輸入

#### <u>TOP</u>

大易 8.0 詞庫版內建一般詞庫高達 20 萬筆,在一般文章中,詞彙字數的比例常常會超過全文的百分之八十。

#### 單字與詞彙可以混合輸入

- 打單字,每個常用字只要三碼(傳統四碼也可)。
- 二字詞,輸入每個字的首尾碼,最多四碼。
- 三個字(含)以上的詞,輸入前面三個字的首碼和最後一個字的尾碼,最多四碼。
- 每完成一個單字或詞的大易碼輸入,都要再按空白鍵表示結束.。

#### 以下舉朱自清先生著名的散文「匆匆」為例:

上排是原文;為了畫面清爽易讀,下排標示的是其大易碼的英文按鍵。

匆匆 (第一段)

燕子去了,有再來的時候;楊柳枯了,有再青的時候;桃花謝了,有再開的時候。但是聰明的 你告訴我,我們的日子為什麼一去不復返呢?是有人偷了他們罷;那是誰?又藏在何處呢?是 他們自己逃走了罷;現在又到了那裡呢?

燕子 去了 有 再來 的時候 ; 楊柳 枯了, 有 再 青 的時候; F;BJ SJ EFIA / DAV I/IP IOBJ SJ EMF FJ SYBG /DAV 桃花 謝了,有 再開 的時候 。 但是 聰明 的你 告訴我 , 我們的 IYUC 1.BJ EF6U AED9 PZDJ /.AT SJ / DAV 21V5 VA/. 日子 為什麼 一去不復返 呢 ? 是 有人 偷了 他們 罷;那是誰? DE9 SJA ANBJ ACA6 DBG .ACT EFH0 OHC 4;C BD1F

又 藏在 何處 呢 ? 是他們 自己 逃走 了罷;現在 又到了 那裡 呢? x USSF AJCX OHC DAA6 / 3RC QYF9 BJ4C 5QSF XEBJ BPKF OHC

以下再以經濟部工業局網站一篇產業政策的內容(第一段)為例:

推動 MIT 家電 產品 進軍 亞太 重點 市場 (左為標題) GFV, MIT M,MC KEOO A0M6 EEV. VF4O K1F/ 透過 因應 貿易 自由化 加強 產業 輔導 - 家電 產業 輔導 計畫 VOMO 7VAZ R8D/ /7AC ,OR; KEUI 66U. M,MC KEUI 66U. ISRE 推動,並與 國內 公協會 (如 : 台灣區 電機 電子 同業公會、電機 GFV, UUW8 75MA 8SAD LO ;XRO MCI5 MCBG MU8D MCI5 電子 環境 發展 協會 等),於 國際 電子 科技展、大陸地區 電子 MCBG 5KFQ 0XHK S,AD /F. .A. 75PT MCBG VGHK VPFO MCBG 信息 博覽會 等 國際 知名 會展,舉辦 家電 MIT 微笑 標章 及 智慧 10/Z SRAD /F. 75PT 20NO ADHK WFKS M,MC MIT EX/A ITKS /BX 2DFZ 家電 主題 活動,提升 國內 產業 產品 銷售。 M,MC KFD8 XOV, G9AS 75MA KEU1 KEOO 0JAO

#### 全台行政區域詞彙快速輸入

(一) 各「縣、市、區、鄉、鎮」行政區域名稱輸入,全部最多四碼,即「首首首尾」(三字以上)或「首尾首尾」(二字),舉例如下:

| 新北市 | 輸入 | K9K1  | (加按空白,以下同) |
|-----|----|-------|------------|
| 高雄市 |    | KSK1  |            |
| 屏東縣 |    | HI3T  |            |
| 澎湖縣 |    | XX3T  |            |
| 中壢區 |    | OFRO  |            |
| 豐原區 |    | FHRO  |            |
| 美濃區 |    | UXRO  |            |
| 中區  |    | O1RO  |            |
| 南區  |    | SSRO  |            |
| 林邊鄉 |    | I /TP |            |
| 池上鄉 |    | X9TP  |            |
| 東港鎮 |    | I X08 |            |
| 二林鎮 |    | EI08  |            |

(二)行政區域名稱「村、里」之輸入(目前全台灣村里名稱共有六千餘筆),為避免重複過多, 前面最多取四碼,再加該名稱末字「村」或「里」之尾碼。

前面為二字時,取碼方式為「首尾、首尾」,最後再加「村」或「里」之尾碼,例如:

| 民和里               | 輸入 | R5VOF | (加按空白,以下同) |
|-------------------|----|-------|------------|
| 後甲里               |    | EXD1F |            |
| 美和 <mark>村</mark> |    | UVVO. |            |
| 梨山村               |    | VIW.  |            |
|                   |    |       |            |

前面為三字或以上時,取碼方式為「首首首尾」,最後再加「村」或「里」之尾碼,例如:

 鯉魚潭村
 輸入
 NNXS. (加按空白,以下同)

 普仁一村
 UAE.

 南沙魯里
 SXNDF

 哨船頭里
 O.E8F

<u>TOP</u>

#### 全台地址詞彙快速輸入

(一) 地址詞「路、街、巷」之輸入 目前全台「路、街、巷」名稱共約一萬六千筆,本版採取一次完成輸入方式,(舊版則需 要另外加打快速键)。其前面的字最多取四碼,最後再加末字「路、街、巷」之尾碼。舉 例說明如下: 前面為二字時,取碼為「首尾、首尾」,最後再加末字「路、街、巷」之尾碼 仁愛路 AEJXO (加按空白,以下同) 公正路 8;E9<mark>0</mark> 文心路 KXZO (「心」為單碼字) **CWO** (「鹿」、「山」 皆為單碼字) 鹿山路 明德街 DJEZJ **IDVJ** (「大」為單碼字) 東大街 KOUNC 站前巷 K1IC (「木」為單碼字) 神木巷

**前面為三字或三字以上時**,取碼為「首、首、首、尾」,最後再加末字「路、街、巷」 之尾碼

 砂崙腳路
 QWJPO (加按空白,以下同)

 羅斯福路
 4PK7O

(二) 門牌號碼加「號、巷、弄」之輸入

門牌號碼最多四位數,先直接輸入最上排對應的阿拉伯數字鍵,然後再加「號、巷、弄」 之尾碼。例如:

一六五巷 165C (加按空白,以下同)
 三二弄 32U
 三四七號 347Q
 一〇二五號 1025Q

<u>TOP</u>

#### 國字數字與金額之快速輸入方式

(一) 原則上數字一次最多輸入四位數,數字直接輸入最上排對應的阿拉伯數字鍵。例如: 五千八百六十九 輸入 5869 (加按空白,以下同) 伍仟捌佰陸拾玖 輸入 5869 三千七百零六 輸入 3706 三千二百四十七 輸入 3247 七十三 輸入 73 (二) 數字之後有單位字,例如「萬」、「元」,請先輸入數字(上排對應的數字鍵),然後再另 外輸入金額單位「萬」或「元」的尾碼。例如: 五千八百六十九萬 輸入 5869; (加按空白,以下同) 伍仟捌佰陸拾玖萬 輸入 5869; 三千七百零六元 輸入 3706Q

参仟柒佰零陸元 輸入 **3706**Q

TOP

### 國字年月日之輸入方式

#### 西元式年月日的打法

#### (1) <u>先輸入西元年份</u>

按「上排的相對數字鍵」再加句點,然後按空白鍵即完成國字年份的輸入。 舉例如下:

一八九六年 輸入 1896. (加按空白,以下同)
 二〇一五年 2015.

#### 或輸入民國年份

輸入民國的年份時,請在數字之前先加「民國」的首碼 "R",最後再加 "·"例如: 民國八十三年 輸入 R83. (加按空白,以下同) 民國一〇三年 輸入 R103.

(2) <u>再輸入「月和日」</u>

輸入月份「上排的相對數字鍵」之後加句點,接著繼續輸入日期,最後再加空白鍵,即完成「月和日」的輸入。舉例如下:

- 四月十三日 輸入 4.13 (加按空白,以下同)
- 十月七日
   輸入 10.7

   十二月二十五日
   輸入 12.25

#### 秘訣:其實很類似西式或阿拉伯數字的年月日打法,例如,打 2015.12.31,按鍵都一樣, 只是拆成兩段輸入而已。

<u>TOP</u>

TOP

TOP

# <u>單只有「月份」之快速輸入方式</u>

只輸入月份時,請在數字之後加「月」的碼 "J",最後再加 "·"例如: 三月 輸入 3J. (加按空白,以下同) 九月 輸入 9J.

### <u>單只有「日」之快速輸入方式</u>

| 只輸入日子時, | 請在數字之後加「日」的確 | 馮 ≌D″,例如:  |
|---------|--------------|------------|
| 十二日     | 輸入 12D       | (加按空白,以下同) |
| 二十三日    | 輸入 23D       | )          |

### 「分與分鐘」之快速輸入方式

| 輸入時間的分鐘或分數時,請在數 | 字之後加 | 「分」的尾碼 "N",例如: |     |
|-----------------|------|----------------|-----|
| 三十五分 輸入         | 35N  | (加按空白,以下同)     |     |
| 二十三分            | 23N  |                |     |
| 九十八分            | 98N  |                |     |
|                 |      |                | ТОР |

## 快速輸入司法機關名稱 (以機關簡稱編碼)

| DKXQ | 最高法院       | 最高法院   |
|------|------------|--------|
| FXKQ | 臺灣高等法院     | 臺灣高等法院 |
| FOKQ | 臺灣高等法院臺中分院 | 臺中高分院  |
| FSKQ | 臺灣高等法院臺南分院 | 臺南高分院  |
| KSKQ | 臺灣高等法院高雄分院 | 高雄高分院  |
| UUKQ | 臺灣高等法院花蓮分院 | 花蓮高分院  |
| 06KQ | 福建高等法院金門分院 | 金門高分院  |

| F9FQ | 臺灣臺北地方法院      | 臺北地院    |
|------|---------------|---------|
| FIFQ | 臺灣士林地方法院      | 士林地院    |
| K9FQ | 臺灣新北地方法院      | 新北地院    |
| I7FQ | 臺灣桃園地方法院      | 桃園地院    |
| K/FQ | 臺灣新竹地方法院      | 新竹地院    |
| U4FQ | 臺灣苗栗地方法院      | 苗栗地院    |
| FOFQ | 臺灣臺中地方法院      | 臺中地院    |
| KAFQ | 臺灣彰化地方法院      | 彰化地院    |
| SGFQ | 臺灣南投地方法院      | 南投地院    |
| MIFQ | 臺灣雲林地方法院      | 雲林地院    |
| FUFQ | 臺灣嘉義地方法院      | 嘉義地院    |
| FSFQ | 臺灣臺南地方法院      | 臺南地院    |
| KSFQ | 臺灣高雄地方法院      | 高雄地院    |
| HIFQ | 臺灣屏東地方法院      | 屏東地院    |
| FIFQ | 臺灣臺東地方法院      | 臺東地院    |
| UUFQ | 臺灣花蓮地方法院      | 花蓮地院    |
| MUFQ | 臺灣宜蘭地方法院      | 宜蘭地院    |
| PPFQ | 臺灣基隆地方法院      | 基隆地院    |
| XXFQ | 臺灣澎湖地方法院      | 澎湖地院    |
| 06FQ | 福建金門地方法院      | 金門地院    |
| 6XFQ | 福建連江地方法院      | 連江地院    |
| DKXD | 最高法院檢察署       | 最高法院檢察署 |
| K/XD | 臺灣高等法院檢察署     | 高等法院檢察署 |
| FOKA | 臺灣高等法院臺中分院檢察署 | 臺中高分檢   |
| FSKA | 臺灣高等法院臺南分院檢察署 | 臺南高分檢   |
| KSKA | 臺灣高等法院高雄分院檢察署 | 高雄高分檢   |
| UUKA | 臺灣高等法院花蓮分院檢察署 | 花蓮高分檢   |
| 06KA | 福建高等法院金門分院檢察署 | 金門高分檢   |
| F9FA | 臺灣臺北地方法院檢察署   | 臺北地檢    |
| FIFA | 臺灣士林地方法院檢察署   | 士林地檢    |
| K9FA | 臺灣新北地方法院檢察署   | 新北地檢    |
| I7FA | 臺灣桃園地方法院檢察署   | 桃園地檢    |
| K/FA | 臺灣新竹地方法院檢察署   | 新竹地檢    |
| U4FA | 臺灣苗栗地方法院檢察署   | 苗栗地檢    |
| FOFA | 臺灣臺中地方法院檢察署   | 臺中地檢    |
| KAFA | 臺灣彰化地方法院檢察署   | 彰化地檢    |
| SGFA | 臺灣南投地方法院檢察署   | 南投地檢    |
| MIFA | 臺灣雲林地方法院檢察署   | 雲林地檢    |
| FUFA | 臺灣嘉義地方法院檢察署   | 嘉義地檢    |

| FSFA | 臺灣臺南地方法院檢察署   | 臺南地檢   |
|------|---------------|--------|
| KSFA | 臺灣高雄地方法院檢察署   | 高雄地檢   |
| HIFA | 臺灣屏東地方法院檢察署   | 屏東地檢   |
| FIFA | 臺灣臺東地方法院檢察署   | 臺東地檢   |
| UUFA | 臺灣花蓮地方法院檢察署   | 花蓮地檢   |
| MUFA | 臺灣宜蘭地方法院檢察署   | 宜蘭地檢   |
| PPFA | 臺灣基隆地方法院檢察署   | 基隆地檢   |
| XXFA | 臺灣澎湖地方法院檢察署   | 澎湖地檢   |
| 06FA | 福建金門地方法院檢察署   | 金門地檢   |
| 6XFA | 福建連江地方法院檢察署   | 連江地檢   |
| 238D | 智財分署          |        |
| K/2D | 臺灣高等法院檢察署智財分署 | 高等智署   |
| F98D | 法務部行政執行署臺北分署  | 臺北分署   |
| K98D | 法務部行政執行署新北分署  | 新北分署   |
| I78D | 法務部行政執行署桃園分署  | 桃園分署   |
| K/8D | 法務部行政執行署新竹分署  | 新竹分署   |
| FO8D | 法務部行政執行署臺中分署  | 臺中分署   |
| KA8D | 法務部行政執行署彰化分署  | 彰化分署   |
| FU8D | 法務部行政執行署嘉義分署  | 嘉義分署   |
| FS8D | 法務部行政執行署臺南分署  | 臺南分署   |
| KS8D | 法務部行政執行署高雄分署  | 高雄分署   |
| HI8D | 法務部行政執行署屏東分署  | 屏東分署   |
| UU8D | 法務部行政執行署花蓮分署  | 花蓮分署   |
| MU8D | 法務部行政執行署宜蘭分署  | 宜蘭分署   |
| FI8D | 法務部行政執行署士林分署  | 士林分署   |
| 2E4D | 法務部矯正署        | 矯正署    |
| F9R. | 法務部矯正署臺北監獄    | 臺北監獄   |
| I7R. | 法務部矯正署桃園監獄    | 桃園監獄   |
| I7L. | 法務部矯正署桃園女子監獄  | 桃園女子監獄 |
| K/R. | 法務部矯正署新竹監獄    | 新竹監獄   |
| FOR. | 法務部矯正署臺中監獄    | 臺中監獄   |
| FOL. | 法務部矯正署臺中女子監獄  | 臺中女子監獄 |
| KAR. | 法務部矯正署彰化監獄    | 彰化監獄   |
| MIR. | 法務部矯正署雲林監獄    | 雲林監獄   |
| FUR. | 法務部矯正署嘉義監獄    | 嘉義監獄   |
| FSR. | 法務部矯正署臺南監獄    | 臺南監獄   |
| KSR. | 法務部矯正署高雄監獄    | 高雄監獄   |
| KS/. | 法務部矯正署高雄第二監獄  | 高雄第二監獄 |
| KSL. | 法務部矯正署高雄女子監獄  | 高雄女子監獄 |

| HIR. | 法務部矯正署屏東監獄    | 屏東監獄    |
|------|---------------|---------|
| FIR. | 法務部矯正署臺東監獄    | 臺東監獄    |
| UUR. | 法務部矯正署花蓮監獄    | 花蓮監獄    |
| MUR. | 法務部矯正署宜蘭監獄    | 宜蘭監獄    |
| PPR. | 法務部矯正署基隆監獄    | 基隆監獄    |
| 06R. | 法務部矯正署金門監獄    | 金門監獄    |
| XXR. | 法務部矯正署澎湖監獄    | 澎湖監獄    |
| THR. | 法務部矯正署綠島監獄    | 綠島監獄    |
| DEN. | 法務部矯正署明德外役監獄  | 明德外役監獄  |
| /RN. | 法務部矯正署自強外役監獄  | 自強外役監獄  |
| F9G1 | 法務部矯正署臺北看守所   | 臺北看守所   |
| F9L1 | 法務部矯正署臺北女子看守所 | 臺北女子看守所 |
| K/G1 | 法務部矯正署新竹看守所   | 新竹看守所   |
| U4G1 | 法務部矯正署苗栗看守所   | 苗栗看守所   |
| FOG1 | 法務部矯正署臺中看守所   | 臺中看守所   |
| KAG1 | 法務部矯正署彰化看守所   | 彰化看守所   |
| SGG1 | 法務部矯正署南投看守所   | 南投看守所   |
| FUG1 | 法務部矯正署嘉義看守所   | 嘉義看守所   |
| FSG1 | 法務部矯正署臺南看守所   | 臺南看守所   |
| HIG1 | 法務部矯正署屏東看守所   | 屏東看守所   |
| UUG1 | 法務部矯正署花蓮看守所   | 花蓮看守所   |
| PPG1 | 法務部矯正署基隆看守所   | 基隆看守所   |
| 6XG1 | 法務部矯正署連江看守所   | 連江看守所   |
| KCE1 | 法務部矯正署新店戒治所   | 新店戒治所   |
| FOE1 | 法務部矯正署臺中戒治所   | 臺中戒治所   |
| KSE1 | 法務部矯正署高雄戒治所   | 高雄戒治所   |
| FIE1 | 法務部矯正署臺東戒治所   | 臺東戒治所   |
| VXG1 | 法務部矯正署泰源技職訓練所 | 泰源技職訓練所 |
| IHG1 | 法務部矯正署東成技職訓練所 | 東成技職訓練所 |
| WXG1 | 法務部矯正署岩灣技職訓練所 | 岩灣技職訓練所 |
| I7TQ | 法務部矯正署桃園少年輔育院 | 桃園少年輔育院 |
| KATQ | 法務部矯正署彰化少年輔育院 | 彰化少年輔育院 |
| F9T1 | 法務部矯正署臺北少年觀護所 | 臺北少年觀護所 |
| FST1 | 法務部矯正署臺南少年觀護所 | 臺南少年觀護所 |
| DPOG | 法務部矯正署明陽中學    | 明陽中學    |
| 1EOG | 法務部矯正署誠正中學    | 誠正中學    |

## 快速輸入政府機關名稱

| 新北市政府    | 輸入 | К9К. | (加按空白 | ,以下同) |
|----------|----|------|-------|-------|
| 屏東縣政府    |    | HI3. |       |       |
| 經濟部      |    | ТХКР |       |       |
| 審計部      |    | M1KP |       |       |
| 工業局      |    | RUHO |       |       |
| 公務員懲戒委員會 |    | 8BOD |       |       |
| 督察室      |    | 9MMF | :     |       |
| 資訊室      |    | .1MF |       |       |

註:不足之處,可按 Ctrl 加按 \ 進入 「使用者自建詞彙」增加,建好後打字時,並會 與內建字詞合併在一起搜尋。

## 快速輸入全國警政單位名稱

<u>TOP</u>

單位全銜採分段輸入原則,分局以上之個別名稱可以含「分局」一次輸入,但派出所名稱則需 另外輸入「派出所」。以下所舉例子,每一個輸入詞彙以空格分開:

| 新北市政府        | 警察局           | 勤務指揮中心 |
|--------------|---------------|--------|
| К9К.         | UMHO          | SBGZ   |
|              |               |        |
| 中壢分局 興       | 國 派出          | 浙      |
| OF80 W8      | 75 XV         | VH1    |
|              |               |        |
| 鳳山分局 鳳       | 崗 派出          | 浙      |
| QW80 QHV     | vw xw         | Ή1     |
|              |               |        |
| 交通警察大隊       | \$ 第一中        | 隊 第二分隊 |
| KBU <b>,</b> | / EO <b>,</b> | / E8 , |
|              |               |        |
| 婦幼警察隊        | 少年隊           |        |
| LTU,         | т2Ρ,          |        |
|              |               |        |
| 交通大隊         |               |        |
| KBV,         |               |        |

保警大隊

AUV,

### 快速輸入文案中「人」的稱調

<u>TOP</u>

| 在文案中         | 對人的簡稱         | ,即在姓 | 氏之後加「姓」、「男」、「女」、「嫌」等之詞彙輸入。例如 |
|--------------|---------------|------|------------------------------|
| 劉姓           | 男子            | 葉姓   | 女子                           |
| RNLE         | 7 <b>,</b> BG | UILE | LBG                          |
|              |               |      |                              |
| 劉男           |               | 葉女   |                              |
| RN <b>7,</b> |               | UIL  |                              |
|              |               |      |                              |
| 劉嫌           |               | 葉嫌   |                              |

RNLT UILT

註:本輸入方式可涵蓋全國人口百分之九十八以上之姓氏

### 快速輸入全國學校名稱

<u>TOP</u>

以下所舉例子,每一個輸入詞彙以空格分開,例如:

(1) 全國各大專以上學校都可以一次輸入全名,例如:
 台灣大學 中國文化大學 文藻外語學院 中臺科技大學 中原大學
 ;XVG 07KG KUNQ OFVG OHVG

(2) 全國各高中職學校都可以一次輸入學校簡稱,例如:
 建國中學 師大附中 台中一中 台南女中 鶯歌工商 斗六家商 民生家商
 R7OG HVP1 ;OE1 ;SL1 YERO .KMO R2MO

(3) 全國各高中職學校可以分次組合學校全銜,例如:

台北市立 建國 高級中學

;9KK R075 KTOG

台南市 私立 聖功 女子高級中學

;SK1 V;K P5R, LBKG

國立 鶯歌 高級 工商職業學校

75K YHEA KOTX RKPX

私立 復興 高級 商工職業學校

V;K EXW8 KOTX KRPX

(4) 全國各國民中小學可以分次組合學校全銜或簡稱,例如:

- 台中市立 向上 國民中學
  - ;OKK / O9E 7ROG
- 向上 國中

/ O9E 7501

楠梓 國民小學ISIS 7RTG

## 豐富多樣的全形符號輸入

TOP

輸入每一個全形符號,需要先按等號鍵 =,然後再按相對應的按鍵。例如: ▲ I → ▲

| 王形「A」  | 聊八 | = | А  |
|--------|----|---|----|
| 全形「1」  |    | = | 1  |
| 全形「\$」 |    | = | \$ |

以上基本的全形符號是 Big-5 字集和 Unicode 都有的。但是,除了與鍵盤上印刷相對的全形 數字、字母、符號之外,大易 8.0 版的全形符號支援 Unicode 的許多圖形符號,涵蓋多重領 域,實用性廣,甚至包括了網路時代年輕人所愛用的表情符號,簡介如下:

| 帶括號和圓圈的數字   | (→ (1) ① ① ( 輸入 = 1 )           |                   |
|-------------|---------------------------------|-------------------|
|             | (二) (2) ② ② ( 輸入 = 2 )          |                   |
|             | ① ① ② ② ( 輸入 = 0 )              |                   |
| 帶括號和圓圈的字母   | A a (a) ⓐ ( 輸入 <b>= A</b> )     | (全部都是等字寬的符號唷)     |
| 易經八卦符號      | ☯ 〓 ☱ ☲ ( 輸入 = ` )              | (上排數字鍵最左邊的符號)     |
| 數學符號 (32 個) | ~ ∞ ∑ √ ( 輸入 <b>= ~</b> )       | (波浪號)             |
| 數學符號 (21 個) | % ‰ ½ ℃ (輸入=%)                  | (百分號)             |
| 四則符號等(11 個) | + ÷ = ≠ (輸入= -)                 | (減號)              |
| 日文平假名       | あいうえ (輸入=!)                     | (Shift + 1)       |
| 日文片假名       | アイウエ [ 輸入= ( ]                  | (Shift + 9) (左括弧) |
| 希臘字母        | <i>α β γ δ</i> (輸入 <b>= @</b> ) | (Shift + 2)       |
| 三角形符號       | △▲▼ ト ( 輸入= # )                 | (Shift + 3)       |
| 幣值符號        | \$ ¥ € £ (輸入= \$ )              | (Shift + 4)       |

| 生活與公共符號(33個) | €          | $\boxtimes$  | ≁            | <b>B</b> | (輸入 = ^ )  | (Shift + 6)       |
|--------------|------------|--------------|--------------|----------|------------|-------------------|
| 佛號與日月        | 卍          | Þ            | $\mathbb{D}$ | ¥        | (輸入 = & )  | (Shift + 7)       |
| 提示星號菱形方塊花朵   | $\star$    | $\diamond$   |              | \$       | ( 輸入 = * ) | (Shift + 8) (星號)  |
| 與圓圈相關的符號     | $\bigcirc$ | Ē            | ©            | R        | [ 輸入 = ) ] | (Shift + 0) (右括弧) |
| 十二星座         | Υ          | $\checkmark$ | Ц            | ତ        | (輸入=/)     | (斜線)              |
| 各種箭頭符號       | ←          | 1            | $\downarrow$ | ⋗        | ( 輸入 = \ ) | (反斜線)             |
| 各種左右對稱的括號    | ľ          | ]            | {            | }        | (輸入=[)     | (左中括號)            |
| 各種對稱的角括號     | Γ          |              | ſ            | 1        | ( 輸入 = { ) | (左大括號             |
| 各種上下對稱的括號    |            | <u> </u>     |              |          | (輸入=])     | (右中括號)            |
| 十字架與音樂符號     | †          | ٦            | ſ            | #        | (輸入 = } )  | (右大括號)            |
| 各種矩形塊        |            |              |              |          | ( 輸入 =   ) | (垂直線)             |

## 快速輸入半形數字

如果您是用桌上型鍵盤,在 Num Lock 狀態下,只要直接按右邊九宮格數字鍵即可。 (註:筆記型電腦沒有右邊的九宮格數字鍵,因此需要切換到英文模式下才能輸入半形數字)

# 快速輸入新舊約篇名、人名與地名

大易 8.0 一般詞庫包含新舊約各篇章名稱、人名、地名等,例如:

| E | - |   | У.       |
|---|---|---|----------|
| ᄹ | Ħ | - | П        |
| 1 |   |   | <u> </u> |

| 輸入 | EIND          |
|----|---------------|
|    | E44D          |
|    | MG4D          |
|    | DA1C          |
|    |               |
|    | G7P           |
|    | EAGS          |
|    | A <b>;</b> 5F |
|    | <b>;</b> A10  |
|    | :MEE          |
|    |               |
|    | AVZE          |
|    | AGS,          |
|    | M4BC          |
|    | BFVC          |
|    | G5VE          |
|    | 輸入            |

TOP

TOP

## 快速輸入佛學詞彙與名相

在「佛學專業詞庫版」中,除有一般詞彙 20 萬筆,另有佛學專業詞庫約 50,000 筆,全部可與 單字混合輸入,對從事撰寫佛學文章或講稿相當便利,舉例說明如下:

| <u>聖號</u>       |    |               |
|-----------------|----|---------------|
| 釋迦牟尼佛           | 輸入 | J <b>,;</b> 1 |
| 消災延壽藥師佛         |    | TL/1          |
| 阿彌陀佛            |    | PRP1          |
| 觀世音菩薩           |    | USKE          |
| <u>經典</u>       |    |               |
| 般若波羅蜜多心經        |    | .UXR          |
| 大方廣佛華嚴經         |    | V.CR          |
| 千眼千臂觀世音菩薩陀羅尼神咒經 |    | V3VR          |
| <u>論典</u>       |    |               |
| 大智度論            |    | V2CU          |
| 十住毗婆沙論          |    | SA7U          |
| 阿毗達磨大毗婆沙論       |    | P7FU          |
| <u>名相</u>       |    |               |
| 四禪八定            |    | 4K89          |
| 四無量心            |    | 42DZ          |
| 五停心觀            |    | EAZQ          |
| 五利使             |    | EVAX          |
| 依他起性            |    | AAFE          |

### 安裝

<u>TOP</u>

本產品適用於 Windows 7/8/10 微軟 TSF 新架構系統使用,並支援 32/64 位元系統。 在安裝本輸入法之前,請先將您現在工作中的檔案存檔,打開大易 8.0 產品資料夾之後,(並 確認在網路連線狀態下) 執行 DAYI8-x8664.exe 即可。

安裝的過程中有可能會要求先關閉您的電腦並重新開機後才進行安裝。 如果您原來已有安裝作業系統內建的大易輸入法 6.0 版,或是以前的法務部大易輸入法 5.5 版,都可以並存,不會衝突。 如果您要重新安裝此版本,請依照上述方式再執行 DAYI8-x8664.exe 即可。系統會自動幫您解除安裝原有大易 8.0 版本並重新安裝本軟體。

### 如何設為預設輸入法

安裝之後,如果您要將本輸入法設為預設的輸入法(軟體一啟動,不必切換輸入法,直接就是 在大易 8.0 模式),下圖以 Windows7 為例說明,請先進入螢幕右下角輸入法語言列:

TOP

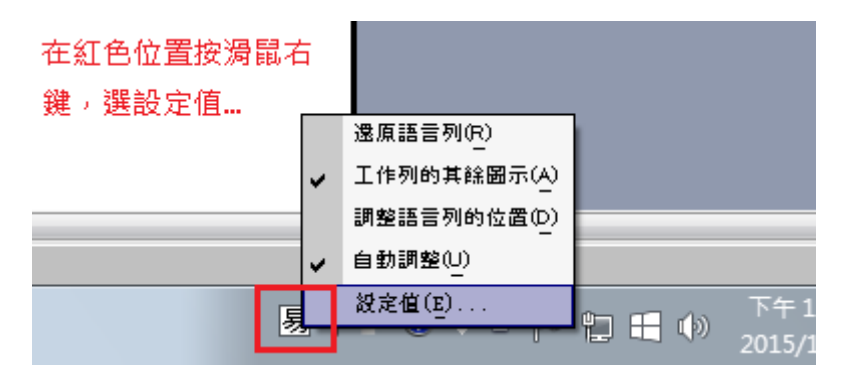

然後在「預設輸入語言 (L)」選擇本輸入法,再按「套用」或「確定」即可

| 🚔 文字版 病和輸入語言                                                                                                    | ×           |
|----------------------------------------------------------------------------------------------------|-------------|
| 一般語言列進階按鍵組合                                                                                                    |             |
| 預設輸入語言(L)<br>選取一種已安裝的輸入語言做為所有輸入欄位的                                                                                           | 預設。 Step l  |
| 中文 (繁體,台灣) - 大易輸入法 8.0 詞庫版<br>中文 (繁體,台灣) - 大易輸入法 8.0 詞庫版<br>甲文 (繁體,台灣) - 中义 (繁麗) - 美式键盤<br>中文 (繁體,台灣) - 中文 (繁體) <u>-</u> 新注音 | Step 2      |
| 中文 (繁體,台灣) - 中文繁體大易 (version 6.0)<br>中文 (繁體,台灣) - 傳統注音-大易詞庫版反查                                                               |             |
| <ul> <li>・ 中文 (繁體) - 美式鍵盤</li> <li>・ 中文 (繁體) - 新注音</li> <li>・ 中文 (繁體) - 新注音</li> <li>・ (繁體) - 新注音</li> </ul>                 | 新增(D)       |
| <ul> <li>大易輸入法 8.0 詞庫版</li> <li>中文繁體大易 (version 6.0)</li> </ul>                                                              | 移除(R) 内容(P) |
|                                                                                                    | 上移(0)       |
| 完成                                                                                                    |             |
|                                                                                                    | X/M 安用(A)   |

另一操作方式如下:

Windows 7 控制台-> 地區及語言-> 鍵盤 -> 變更鍵盤 -> 文字服務和輸入語言視窗

在 Windows 8/8.1/10 操作方式如下:

控制台 -> 語言-> 進階設定 -> 覆寫預設輸入法 選擇大易輸入法 設定頁面中可選擇預設輸入模式為中文模式或英數模式,此預設輸入模式決定程式開啟時以中 文模式輸入或英數模式輸入。但在同一程式中不同欄位切換時,輸入模式將不會切換 (不受此 設定影響).

### 如何切換輸入法與中英模式

#### <u>TOP</u>

本版之中英文輸入模式切換,依照作業系統的標準方案,除了用原有的 Ctrl + Space 鍵切換 作業系統的中英模式之外,同時支援 Ctrl + Shift 環繞式切換作業系統裡的各種輸入法;以及 支援用滑鼠左鍵點擊「輸入法語言列」選擇您要的輸入法。

在大易 8.0 模式下,您也可按左右兩邊的 shift 鍵,做為在大易模式下的中英切换。

如果您的作業系統是 Windows 8 / 8.1 / 10 還可以用 Windows 鍵 + Space 做切換;也可以直接在螢幕觸控鍵盤中直接按鍵盤鍵切換輸入法。

Windows 8 / 8.1 / 10 螢幕觸控鍵盤有支援「軟體大易模擬鍵盤」,如下圖所示:

|       |     |    |        |   |        |   |        |   |         |   |        |   |        |   |        |   |        |        |        |     |        |        |   |          |        | ŵ     | > E       | ⊒       | $\times$ |
|-------|-----|----|--------|---|--------|---|--------|---|---------|---|--------|---|--------|---|--------|---|--------|--------|--------|-----|--------|--------|---|----------|--------|-------|-----------|---------|----------|
| Esc   | ~ ~ | 巷  | !<br>1 | 言 | @<br>2 | 4 | #<br>3 | 目 | \$<br>4 | 四 | %<br>5 | Ŧ | ^<br>6 | 門 | &<br>7 | 田 | *<br>8 | 米      | (<br>9 | 足   | )<br>0 | 金      |   | 鄉        | +<br>= |       | $\otimes$ |         |          |
| Tab   |     | q  | 石      | W | Ш      | е |        | r | I       | t | 糸      | У | 火      | u | ψų     | i | 木      | 0      |        | р   | 耳      | {<br>[ | 路 | }<br>]   | 街      | <br>\ | 鍞         | Del     |          |
| Caps  |     |    | а      | 人 | s      | 革 | d      | 日 | f       | ± | g      | 手 | h      | 鳥 | j      | 月 | k      | Д      | I      | 女   |        | 虫      | • | 號        | Ente   | er    |           |         |          |
| Shift |     |    |        | z | 心      | х | 水      | с | 鹿       | v | 禾      | b | 馬      | n | 魚      | m | 兩      | <<br>, | 力      |     | 舟      | ?<br>/ | 竹 | $\wedge$ |        | Shi   | ft        |         |          |
| Fn    | Ctr | ·I |        |   | Alt    |   |        |   |         |   |        |   |        |   |        |   |        | Alt    |        | Ctr | I      | <      |   | $\sim$   |        | >     |           | 91<br>1 |          |

## 解除安裝

#### <u>TOP</u>

解除安裝(移除)本輸入法有二種方式:

- (1) 在 輸入法語言列 > 設定值 > 一般 > 選擇大易 8.0 > 移除
- (2) 在 c:\program files\Dayi8\ 之下,執行 uninst.exe 即可。

# 大易如何選擇重複字詞

大易的重複字詞一列最多顯示十組 (從0至9),除了可以用滑鼠選擇之外,最前面 (第0個) 可以不選或繼續打,第1至第9個的選擇鍵位置如下圖所示:

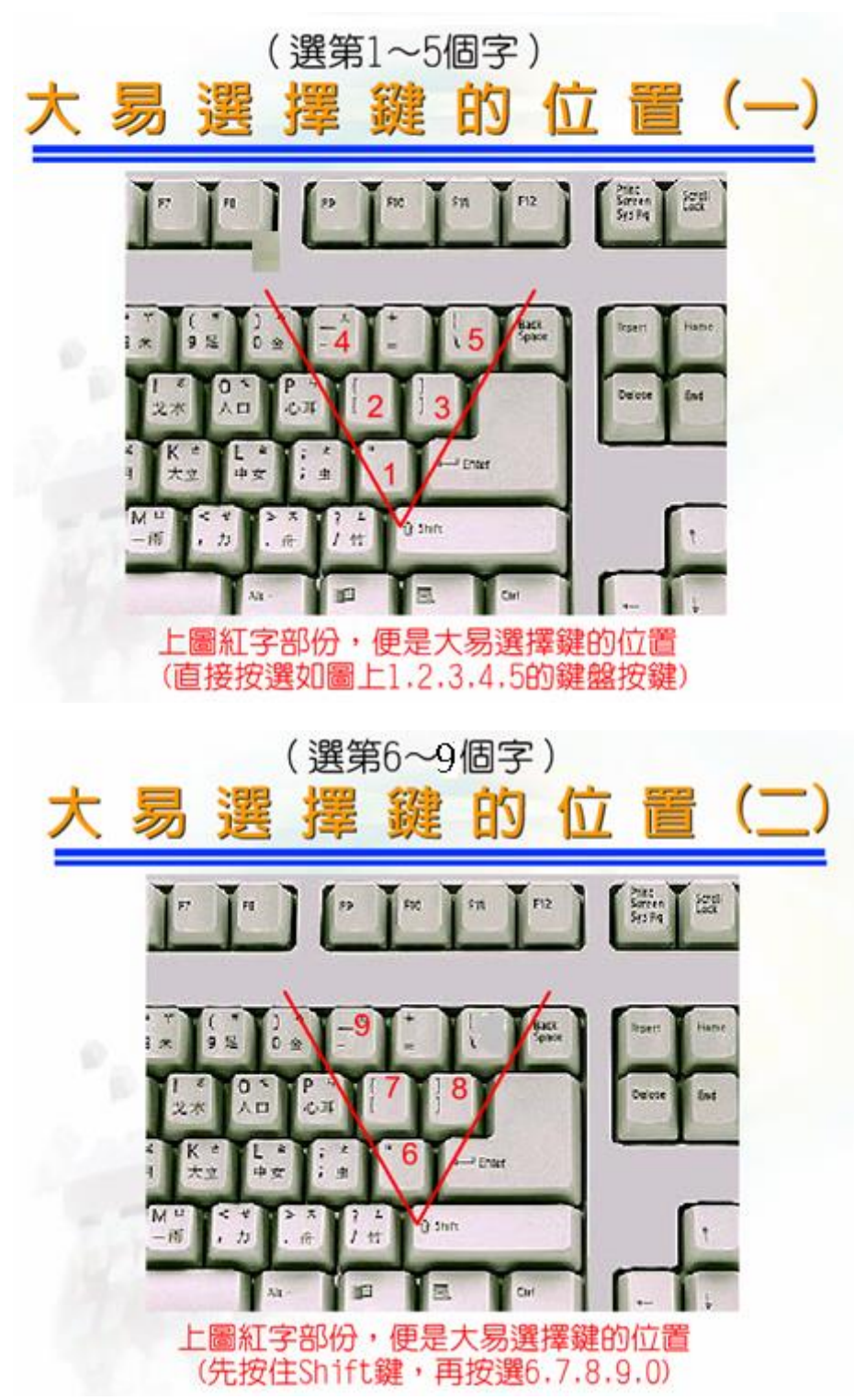

#### 遇到不會打的大易碼怎麼辦?

TOP

(1) 不會打的碼可以用問號?或星號\*取代(此稱為「萬用碼」) 例如:「龜」只知道前面二碼,輸入 NM?,這樣也能打出來。 「鄭」只知道第一碼和尾碼,輸入 U?P ,這樣也能打出來。 但是,這種輸入方式也會顯示出較多同樣條件的字或詞需需加以選擇。 此外,您至少要知道一個大易碼,不可以全部都用萬用碼,否則太多重複頁要翻找,您 是無法選擇的。

#### (2) 使用傳統注音輸入法查詢大易碼

本產品有附一個「傳統注音輸入法」,如果您切換到它,可以在它注音模式下打注音查 該字的大易碼。原本四碼的常用字,您就會看到該字的四碼和三碼兩個答案。而且,在 大易裡面,常見到一些字它們有多種打法的情況,例如異體字和允許不同筆順寫法的 字,遇到這種字的時候,您看到的答案就會更多,基本上,請您分辨一下各個答案,再 選哪一個是符合您自己習慣用法的大易碼記憶就可以了。

<u>TOP</u>

### 開啟使用者設定功能頁

先開啟一個工作軟體(例如 WORD、EXCEL 或一個流覽器),切換到大易8.0 模式,然後按 ctrl + \ 即可開啟,共有三頁。介紹重點設定功能如下:

設定 Big-5 / Unicode 字集範圍 設定快速地址鍵 / 標點符號鍵

| 大易輸入法使用功能設定 |                      | X             |                   |
|-------------|----------------------|---------------|-------------------|
| 一般 自訂詞庫 關於  |                      |               |                   |
| 外觀設定        |                      |               |                   |
| 学型:         | 微軟正黑體 12 💌           |               |                   |
| 顏色: 一般字型    | 選項字型 一般背景            |               |                   |
| 聯想字字型       | 標號字型 選項背景            |               |                   |
| ☑ 在桌面模式顯示浮動 | 中英切換視窗 回復原始設定        |               |                   |
| 輸入設定        |                      | - (           | 内定查詢 Big5 字集,如    |
| 查詢字集:       | Big5 🗸               |               | 果選擇 Unicode 則字比   |
| ☑錯誤組字時清除字根  |                      | - 1           | 較多,但重複時也會看到       |
| ✓ 錯誤組字嗶聲提示  | ☑ 錯誤組字提示窗開啟          |               | 比較多的不相干字。         |
| □提示聯想字詞     | 🔲 自訂詞優先              |               |                   |
| ✓地址鍵輸入符號    |                      | 快速            | 鍵設定為「號路街鄉鎮巷」或     |
| ☑ 以方向键換頁    |                      |               | ◎ ? 、;:」(打鉤是設為標點) |
| 全半形輸入模式:    | 以 Shift-Space 熱鍵切換 ▼ |               |                   |
| 預設輸入模式: 《   | ◉中文模式 ◎ 英數模式         |               |                   |
| 輸出字元: 《     | ◉繁體中文 ◎簡體中文          | _             | 内宁不的田,加段田時,       |
| 反查輸入字根: (   | (無) 🗸                |               | 打字可以看到單字的讀音       |
|             |                      |               |                   |
|             | <b>確定 取消</b> 套用      | Ħ( <u>A</u> ) |                   |

<u>TOP</u>

輸入介面外觀設定 提示聯想字詞 設定設定打出繁體或簡體字

| 大易輸入法使用功施設定 |                    |                                                                                                    |
|-------------|--------------------|----------------------------------------------------------------------------------------------------|
| 一般自訂詞庫關於    |                    |                                                                                                    |
| - 外觀設定      |                    |                                                                                                    |
| 学型:         | 微軟正黑體              | ]12 ▼ 「可設定選字框與浮動中」                                                                                                    |
| 顏色: 一般字型    | 選項字型 一般 潤          | 安切換脱菌之文字大小<br>背景 及顏色。                                                                                                    |
| 聯想字字型       | 標號字型 選項書           |                                                                                                    |
| ☑在桌面模式顯示浮動□ | 中英切換視窗 回復原始設       | 日本<br>一世半极式硬證模式下<br>一世半极式硬證模式下<br>一世半极式硬證模式下<br>一                                                                                                    |
| 輸入設定        |                    | 式時,將此設定項打                                                                                                    |
| 查詢字集:       | Big5               | → 勾,即有浮動式中英                                                                                                    |
| ☑錯誤組字時清除字   | 根                  | 切換視窗可用。                                                                                                    |
| ☑錯誤組字嗶聲提示   | ☑錯誤組字提示窗開啟         |                                                                                                    |
| ■提示聯想字詞     | ■ 自訂詞優先            |                                                                                                    |
| ☑ 地址鍵輸入符號   |                    | 打勾時支援微軟內建之                                                                                                    |
| ☑ 以方向鍵換頁    |                    |                                                                                                    |
| 全半形輸入模式:    | 以 Shift-Space 熱鍵切換 | <b>•</b>                                                                                                    |
| 預設輸入模式:     | ◉ 中文模式             | ポークリンク オージュ オージョン ポープ ガン・ション ガン・ション しょう かんしょう しんしょう しんしょ しんしょ |
| 輸出字元:       | ◎ 繁體中文 🛛 🔘 簡體中文    | ☆                                                                                                    |
| 反查輸入字根:     | (無)                |                                                                                                    |
|             | 確定取消               | 著 (A)                                                                                                    |

<u>TOP</u>

設定組字錯誤時為自動清除模式或修改模式 設定內建字詞優先或自建詞優先 設定打英文(與空白)時為半形或全形

| 一般自訂詞庫關於                                            |             |
|-----------------------------------------------------|-------------|
| 外觀設定                                                |             |
| 字型: 微軟正黑體 12 ▼                                      |             |
| 顏色: 一般字型 選項字型 一般背景                                  |             |
| 勝想学学型 標識学型 選項背景 内定當組字錯誤時自                           | 動           |
| ◎ 【                                                 | 。<br>倒      |
| 輸入設定 退鍵並修改錯誤字根                                      | •           |
| 查詢字集: <u>Big5</u>                                   | ≏7 <b>⊞</b> |
| ■ 目述詞與內建子詞』                                         | 11-05       |
| ☑ 錯誤組字嗶聲提示                                          | ,"<br>[改    |
| ■ 提示聯想字詞 ■ 自訂詞優先 為使用者自建詞優先                          | 5.0         |
| ☑ 地址鍵輸入符號                                           |             |
|                                                     | 1,12        |
| 全半形輸入模式: 以 Shift-Space 熱鍵切換 → に に C以 Page Up 和 Page | Down        |
| 預設輸入模式: ◎中文模式 ◎ 英數模式 換負                             |             |
| 輸出字元: ◎ 繁體中文 ◎ 簡體中文 在大易下輸入英文或                       | 空白          |
| 反查輸入学根: (無) ▼ 時,內定可用 Shift-s                        | pace        |
| · · · · · · · · · · · · · · · · · · ·               | 或半          |
| □□□□□□□□□□□□□□□□□□□□□□□□□□□□□□□□□□□□□□              | ;•          |

## 使用者自建詞庫功能

TOP

本產品提供使用者自建詞庫功能,且自建詞庫可以併入內建字詞表一起打字搜尋。如有重複時,會排在內建字詞的後面。相關操作說明如下:

- (1) 請在大易模式下,按 Ctrl+\,打開「使用者設定」功能
- (2) 進入第二頁「自建詞庫」
- (3) 在编輯區貼入或打入您的詞庫內容。每一列一筆內容。其格式為

#### 大易碼按鍵 空格 自建詞(內容中英文皆可)

内容之格式說明如下:

- i) 大易碼英文按鍵不可超出大易 40 個按鍵範圍,且不可超過5碼以上
- ii) 大易碼按鍵和自建詞之間至少要空一格(亦即大易碼和詞要以空白分開)
- iii) 每筆詞的內容長度不要超過 500 個字,「詞中含有空白的內容要用雙引號括起來」
- iv) 自建詞庫的總筆數上限為 30,000 筆, 因為超過會影響搜尋和顯示速度
- (4) 建好之後,按右下角「套用」即會存檔,但仍保留編輯區畫面可供繼續增加;如按 「確定」即存檔並關閉編輯畫面。
- (5) 存檔之後不必重新開機,直接輸入自建詞庫的大易碼,即可得到其內容。

(6) 自建詞可與內建字詞重碼,如要自建詞優先時,在使用者設定頁面本功能中打勾即可。

自建詞庫內容舉例如下 (重點是大易碼和內容之間至少要有一個空格隔開):

- WTO "World Trade Organization"
- GDP 國內生產總值
- GDP "Gross Domestic Product"
- GNP 國民生產總值
- GNP "Gross National Product"
- EBVO 天馬科技股份有限公司
- P7H5 陳國成
- CPI 消費者物價指數
- NDP 國內生產淨值
- RPI 零售物價指數

#### 自建詞庫之匯入與匯出

#### <u>TOP</u>

TOP

如果您原來已有自建大易詞庫檔,或是您想將此自建詞庫檔做備份或帶到另一台電腦去用,甚 至分享給別人,本產品支援自建詞庫整檔匯入與匯出功能,說明如後:

- (1) 請在大易模式下,按 Ctrl+\, 打開「使用者設定」功能
- (2) 進入第二頁「自建詞庫」
- (3) 在編輯區下方選擇「匯出自建詞庫檔」或「滙入自建詞庫檔」,來源檔和目的檔的檔名 不限,但是滙出大易 8\_0 系統時的建議檔名是 myDayi.txt。
- (4)請特別留意,匯入自建詞庫檔是適合第一次建檔用,如果您已自建一部份的詞了,就勿 用滙入方式,因為會把辛辛苦苦已建檔的內容蓋掉。這時請您務必要用複製剪貼到編輯 區的方式增加內容。匯入或新增自建詞之後,請記得按一下

「套用」或「確認」才有存檔哦。

您也可以建立多個不同類別的自建詞庫檔,則可以更有彈性的運用這個自建詞功能,只要您保 留著這兩個原始自建詞庫檔案,您就可以隨時將您要用的那一個匯入使用。

### 打大易反查注音功能

#### 可以打大易查注音嗎?

可以。打大易查注音的操作方式如下:-

- (1) 請您先按 Ctrl+\ 進入「大易輸入法使用功能設定」第一頁 「一般設定」
- (2) 在「反查輸入字根」下拉式視窗裡,選擇反查注音
- (3) 進入一個編輯軟體 (Word、記事本、Excel...),切換到大易後,用大易打出您要查的字, 您就會看到畫面顯示該字的所有讀音。但請留意,這裡只能查詢單字的讀音,不能查詢 詞彙的讀音。

### 大易輸入法取碼法則

- 一、依筆劃順序取能涵蓋最多筆劃之字根,取首碼、第2碼及尾碼,其餘省略。且寫過之 筆劃不再重複取碼。
   若輸入四碼,則取首碼、第2碼、第3碼及尾碼。
- 二、一字之中,前後不連續之筆劃可以組成字根時,在符合節省碼數之情形下,應跨越筆 順取碼(跨越筆順大都也是為了符合造字精神)。舉例如下:

國東夷秉嗇巨巫

先取之字根→□ 木 大 禾 土 匚 工

 三、字根「□」與「日、日」在筆順完成之後才有其他筆劃貫穿時,取為「□、日、日」, 例如:中、果。否則應取為「□」,例如「因」。
 字根「月」,不論筆順如何,只要有其他筆劃交叉,則不取為「月」,而取為「冂」 加其內的筆劃。例如「用」。
 字根「F∃」,不論其筆形中間所包含之筆劃為何,此「F∃」及其所含之筆劃皆只取「F∃」。
 例如「學、舉」。
 (此法則為字根「□、日、曰、□、月、□、F∃」之定義)

### 四、「詞」輸入法則: 於二個字之詞輸入時,取各字之首碼及尾碼,至多四碼。 於三字詞及三字以上之詞輸入時,則取第一、第二、第三字之首碼及最後一字之尾碼, 至多四碼。且寫過之筆劃不再重複取碼。

以下為傳統中文的書寫筆順原則,敬請參考

- 對稱 一個字或其一部份,自中間分開使左右成對稱時,一般是中間的筆劃先寫,再寫兩側。
- 居中 例如:「燕、齊、變、兜....」等字。
- 先寫 但當左右為「辛王弓」時,仍應自左而右書寫。例如:「辦、班、弼....」等字。
- 圍邊 一字之中,一個字根包圍該字其它筆劃時,寫法如下:
- 之 A、圍三邊,開口朝下、朝左和朝右時,外圍之字根先寫。例如:用、區、亞
- 先後 B、圍二邊,字根居左上、右上時,外圍之字根先寫。例如:后、成、句
   圍二邊,字根居左下、右下時,外圍之字根後寫。例如:斷、遠
   但如包圍者是常用字而非普通字根時,包圍者先寫。例如:颱、趙、魁、

大易輸入法字根表

| 0                     | Ι                                           | Х                          | Y                          | F           | A | Z                     | 0           | 1                                                       | Р                | 3                                      | G | 9        | L             | 2                     | B        | C                    | ,                | ;             | Ν                | Η                                         |                     |
|-----------------------|---------------------------------------------|----------------------------|----------------------------|-------------|---|-----------------------|-------------|---------------------------------------------------------|------------------|----------------------------------------|---|----------|---------------|-----------------------|----------|----------------------|------------------|---------------|------------------|-------------------------------------------|---------------------|
| 金                     | 木                                           | 水                          | 火                          | 土           | 人 | Ś                     | П           | 言                                                       | 耳                | 目                                      | 手 | 足        | 女             | 4                     | 馬        | 鹿                    | 、犭               | 虫             | 魚                | 鳥                                         |                     |
| 癶                     | 巾                                           | ì                          | /···                       | $\pm$       | 1 | 忄                     |             | ]                                                       | 身                | 且                                      | 扌 | 正        | L             | 屴                     | 5        | ſ                    | 豕                | 亜             | 角                | ſ                                         |                     |
| 欠                     |                                             | Ξ                          | ÷                          | +           | 入 | 小~                    |             | J                                                       | 镸                | 旦                                      | 十 | 止        | く             | <i>µ</i>              | - 5      | 虍                    | 3                | $\mathbb{L}$  | h                | Г                                         |                     |
|                       |                                             | 氺                          | 23                         | 土           | 入 |                       |             |                                                         | E                | ト                                      | ł | 火        | ₩             | 土                     | . 7      | 广                    | 勹                | L             | ク                | Г                                         |                     |
| i                     |                                             | 永                          |                            | 丰           | 人 |                       |             |                                                         | 阜                | ま                                      |   | $\vdash$ | Ц             | 上                     | 1 习      | 匕                    |                  | ム             | 夕                | F                                         |                     |
| Ł                     |                                             |                            |                            | 耂           | 厶 |                       |             |                                                         | 苴                | F                                      |   | ト        |               | 卢                     | - 2      | 七                    | 力                | 艮             | 彑                | È                                         |                     |
| $\mathbf{X}$          |                                             | X                          |                            |             |   |                       |             |                                                         | 月                |                                        |   | -        |               |                       | フ        | L                    |                  |               |                  | 户                                         |                     |
|                       |                                             | X                          |                            |             |   |                       |             |                                                         | ß                |                                        |   |          |               |                       |          | 乙                    |                  |               | Л                | P                                         |                     |
|                       |                                             | 叉                          |                            |             |   |                       |             |                                                         | Р                |                                        |   |          |               |                       |          | 7                    |                  |               | 1]               | P                                         |                     |
|                       |                                             | 夂                          |                            |             |   |                       |             |                                                         |                  |                                        |   |          |               |                       |          | -K                   | ,                |               |                  | Г                                         |                     |
|                       |                                             | 攵                          |                            |             |   |                       |             |                                                         |                  |                                        |   |          |               |                       |          | 气                    |                  |               |                  | ア                                         |                     |
|                       | E                                           | <u>ب</u>                   | 行                          |             |   |                       |             |                                                         | 人                |                                        |   |          |               |                       |          |                      | 動                | 物             |                  |                                           |                     |
|                       |                                             |                            |                            |             |   |                       |             |                                                         |                  |                                        |   |          |               |                       |          |                      |                  |               |                  |                                           |                     |
|                       |                                             |                            |                            |             |   |                       |             |                                                         |                  |                                        |   |          |               |                       |          |                      |                  |               |                  |                                           |                     |
|                       | _                                           |                            | _                          |             |   |                       |             |                                                         |                  |                                        |   |          | _             |                       |          |                      |                  |               |                  |                                           |                     |
| D                     | J                                           | W                          | Q                          | М           |   | 7                     | V           | 8                                                       | /                | U                                      |   |          | R             | 6                     | •        | Т                    | S                | K             | E                | 4                                         | 5                   |
| D<br>E                | J<br>月                                      | W<br>山                     | Q<br>石                     | M<br>雨      |   | 7<br>田                | V<br>禾      | 8<br>米                                                  | /<br>竹           | U<br>州                                 | 1 |          | R<br>エ        | 6<br>車                | ·<br>舟   | T<br>糸               | S<br>革           | K<br>立        | E                | 4<br>四                                    | 5<br>王              |
| D<br>日<br>日           | J<br>月<br>月                                 | W<br>山<br>山                | Q<br>石                     | M<br>雨<br>丹 |   | 7<br>田<br>口           | V<br>禾<br>二 | 8<br>米<br>、                                             | /<br>竹ノ          | U<br>州                                 | 1 |          | R<br>エ<br>ユ   | 6<br>車<br>甫           | ·<br>舟方  | T<br>糸<br>幺          | S<br>革<br>廿      | K<br>立<br>之   | E<br><br>-       | 4<br>四<br>四                               | 5<br>王<br>壬         |
| D<br>日<br>日<br>日      | J<br>月<br>月                                 | <b>W</b><br>山<br>屮<br>屮    | Q<br>石<br>几                | M雨吗一        |   | 7<br>田<br>口<br>4      | V<br>禾二     | 8<br>米<br>、<br>八                                        | /<br>竹ノ <i>リ</i> | U<br>州<br>++                           | 1 | _        | R<br>エ<br>ユ   | 6<br>車 甫              | ・舟方六     | T<br>糸 幺 乡           | S<br>革<br>廿<br>止 | K<br>立之二      | E<br>-<br>-      | 4<br>四<br>四                               | 5<br>王壬             |
| D<br>日<br>日<br>日<br>日 | J<br>月月月夕                                   | W<br>山<br>中<br>日           | Q<br>石<br>几<br>儿           | M雨吗~「       |   | 7<br>田<br>口<br>人      | V<br>禾二 大   | 8<br>米 V 八 八                                            | /<br>竹ノ <i>川</i> | U<br>州<br>**                           | 1 |          | R<br>エユコヨ     | 6<br>車<br>甫<br>門      | · 舟方÷;   | T 糸幺乡小               | S<br>革廿土<br>土    | K<br>立之<br>一  | E<br>一<br>彳      | 4<br>四<br>四<br>四<br>四                     | 5<br>王壬 し           |
| D<br>日<br>日<br>日      | J<br>月<br>月<br>月<br>月<br>夕<br>夕<br>夕        | W<br>山<br>中<br>子<br>口<br>門 | Q<br>石<br>几儿儿              | M雨丹一「       |   | 7<br>田口               | V<br>禾二 大夫  | 8 米 ~ 八 べ 尚                                             | / 竹ノノ多免          | U<br>州<br>**<br>+*<br>++               | 1 |          | R<br>エユコヨチ    | 6<br>車<br>甫<br>門<br>門 | • 舟方六:冫  | T<br>糸幺乡小ッ           | S<br>革廿止主 m      | K<br>立之一<br>《 | E<br>一<br>彳      | 4<br>四<br>四<br>四<br>四<br>四                | 5<br>王壬 しじ          |
| D<br>日<br>日<br>日      | J<br>月<br>月<br>月<br>月<br>夕<br>夕<br><i>∽</i> | ₩山中中口四白                    | Q<br>石<br>兀<br>儿<br>儿<br>人 | M雨吗一一口冂     |   | 7<br>田口               | Ⅴ 禾二 大夫夫    | 8<br>米 × 八 × 尚                                          | / 竹ノック免          | U<br>州<br>**<br>+*<br>+<br>+<br>+<br>二 | 1 |          | R エユコヨチレ      | 6 車甫 門門崩              | ・ 舟方六ここ、 | <b>T</b> 糸 幺 乡 小 ッ 小 | S 革廿土主皿州         | K<br>立之一 《 k  | E<br>一<br>彳      | <ol> <li>4 四四四四四黑</li> </ol>              | 5<br>王壬 しじよ         |
| D<br>日日<br>日          | J 月月月夕夕 ~ ~                                 | ₩山中中口四白幽                   | Q 石 几儿儿人                   | M 雨吗一「「冂    |   | 7<br>田<br>口<br>口<br>八 | ▼ 禾二 大夫夫    | 8<br>米 × 八 × 尚 酉                                        | / 竹ノック免          | U<br>H<br>H<br>H<br>H<br>L<br>L<br>L   | 1 |          | R<br>エユコヨチレE  | 6 車甫 門門淵船             | ・ 舟方六:冫、 | T 糸幺乡小ッ小少            | S 革廿止生皿卅十        | K 立之二 《长く     | E<br>一<br>彳      | 4<br>四<br>四<br>四<br>四<br>四<br>四<br>黑<br>黑 | 5<br>王壬 しじと义        |
| D<br>日日<br>日<br>日     | J 月月月夕夕~~ J                                 | ₩ 山中中口四白崗 臼                | Q 石 几儿儿儿几                  | M 雨円一一口口    |   | 7<br>田<br>口<br>み      | Ⅴ 禾二 大夫夫    | <ol> <li>8 米 · 八 穴 尚 酉</li> </ol>                       | / 竹ノック免          | U<br>H<br>H<br>H<br>H<br>L<br>L        | 1 |          | R エユコヨチレヒモ    | 6 車甫 門鬥淵船丱            | ・ 舟方÷;冫、 | T 糸幺乡小业外少            | S 革廿止生业卅十十       | K 立之一 衣kく     | E<br>一<br>イ      | 4 四四四四四黑黑西                                | 5<br>王壬 しじ          |
| D<br>日<br>日<br>母<br>囚 | J 月月月タタベい」レ                                 | ₩ 山中中口四白闼 臼                | Q 石 几儿儿儿几                  | M 雨冎宀「「冂    |   | 7<br>田口               | ▼ 禾二 大夫夫    | <ol> <li>8 米 · 八 &lt; 八 &lt; 尚 </li> <li>8 西</li> </ol> | / 竹ノルシ免          | U<br>M<br>H<br>H<br>L<br>L             | 1 |          | R エユコヨチレヒモ E  | 6 車甫 門鬥淵船丱片           | ・ 舟方六:冫、 | T 糸幺乡小业小少            | S 革廿止生业卅十十       | K 立之二 《太文 衤   | E<br>一<br>~<br>彳 | 4 四四回四四黑黑西                                | 5<br>王壬 しじ          |
| D<br>日日<br>日<br>日     | J 月月月夕夕 ∽ ∽ 」 ↓                             | W山中中山四白闼臼                  | Q 石 兀儿儿儿几                  | Μ 雨 冎 宀 冖 冂 |   | 7<br>田<br>口<br>       | ▼ 禾二 大夫夫    | 8<br>米 × 八 < 八 代 尚 西                                    | / 竹ノッシ免          | U<br>州<br>北<br>十<br>上<br>业             | 1 |          | R エユコヨチレヒモヒレ  | 6 車甫 門鬥淵船丱片爿          | ・ 舟方六:冫、 | T 糸幺乡小业小少            | S 革廿土土皿卅十十       | K 立之二 《卜义 衤礻  | E<br>一<br>イ      | 4 四四四四四黑黑西                                | 5 王壬 しじと义 鼡         |
| D<br>日<br>日<br>母<br>囚 | J 月月月タタベベーレ                                 | ₩ 山中中口町白崗 臼                | Q 石 几儿儿儿几.                 | M 雨円一一 1 1  |   | 7<br>田口               | Ⅴ 禾二 大夫夫    | 8 米、八八尚 酉                                               | / 竹ノルク免          | U<br>州<br>ササ<br>上<br>业                 | 1 |          | R エユコヨチレヒモヒレレ | 6 車甫 門鬥淵船丱片爿          | ・ 舟方÷;冫、 | T 糸幺乡小业外少            | S 革廿止生业卅十十       | K 立之一 《从く 衤衤  | E<br>一<br>イ      | 4 四四回日回黑黑西                                | 5<br>王壬 しじと义 Ll     |
| D<br>日<br>日<br>日      | J 月月月夕夕~~ J レ                               | W 山中中口四白兰 臼                | Q 石 几儿儿儿几                  | Μ 雨 冎 ∟ □ □ |   | 7<br>田<br>口<br>み      | Ⅴ 禾二 大夫夫    | 8 米 ~ 八 < 八 < 尚 西                                       | / 竹ノルク免          | U<br>M<br>H<br>H<br>L<br>L<br>L        |   |          | R エユコヨチレヒモヒレレ | 6 車甫 門鬥淵船丱片爿          | • 舟方六:冫、 | T 糸幺乡小业外少            | S 革廿止生业卅十十       | K 立之二 《太く 衤衤  | E<br>-<br>1      | 4 四四回四四黑黑西                                | 5 王壬 しじ <b>と</b> 戈鼡 |

基本上,大易輸入法字根表的歸類有它的邏輯,因此可以用理解的方式來認識並運用它,而不必死背。 「理解大易字根邏輯」是比較快速的學習途徑哦。

# 大易輸入法口訣表

本口訣表僅供您在最初練習時作為輔助記憶之參考,作用是在剛起步的時候能幫助您 聯想字根與按鍵而已,作用有點像初學游泳時的游泳圈。最短的時間內拋開這個游泳 圈,您才可以很快速、自在的輸入中文。

| 鍵           | 0                                       | Ι        | X           | Y           | F      | A           | Z      | 0            | 1         | Р      | 3        | G      | 9       | L                     |            | 2                | В           | С      | ,           | ,      | N       | Н               |
|-------------|-----------------------------------------|----------|-------------|-------------|--------|-------------|--------|--------------|-----------|--------|----------|--------|---------|-----------------------|------------|------------------|-------------|--------|-------------|--------|---------|-----------------|
| 口款          | 捺金鈴                                     | 愛護樹木     | 水叉叉         | 火<br>Y<br>Y | 佛土     | A<br>人      | 熱 心    | п<br>0       | 直言        | 耳<br>P | 3 隻 眼 睛  | 手機     | 九族文化村   | 女<br>L<br>A<br>D<br>Y |            | 牛<br>2           | 馬伯伯         | 露 西    | 逗 狗 力       | 虫 分 號  | 魚塭角刀    | 候 鳥             |
| 説明          | <ul><li>く</li><li>金</li><li>0</li></ul> | I<br>木   | 水<br>乂<br>X | 火<br>Y      | F<br>土 | 人<br>像<br>A | Z<br>心 | 口<br>像<br>() |           | 耳朵像 P  | 3<br>目   | 手<br>G | 9<br>足  | 女<br>L                |            | 生肖第二             | 馬<br>勹<br>B | 鹿<br>C | ,<br>犭<br>力 | 虫<br>; | 魚 N 角 刀 | H<br>鳥          |
|             |                                         |          |             |             |        |             |        |              |           |        |          |        |         |                       |            |                  |             |        |             |        |         |                 |
| z           | D                                       | J        | W           | Q           | М      |             | 7      | V            | 8         | /      | U        |        | R       | 6                     | •          | Т                | ç           | 3      | K           | E      | 4       | 5               |
| z<br>口<br>訣 | D<br>F<br>D<br>A<br>Y                   | J<br>月如鉤 | W<br>山<br>凹 | Q<br>刻石几    | M 雨 蓋  |             | 7 田契   | V V何大夫       | 8<br>八瓶八酒 | / 撇竹鬼  | U<br>草悠悠 |        | R<br>阿公 | <b>6</b><br>6 片車門     | ·<br>點 方 舟 | T<br>小<br>糸<br>T | € 1 吉 G     | 5 建十支子 | K<br>K 荔枝   | E 雙人依依 | 4 黑西施   | <b>5</b><br>王挑5 |

## 字根歸類之邏輯說明

## (一) 大原則:「筆形相似」或「屬性相同」

大易輸入法的每一類字根都是依「筆形相似」或「屬性相同」的原則歸納而成。 舉例如下: 關於「土」這一組的字根,全部是「筆形相似」的。 土 士 丰 土 丰 耂 關於「雨」這一組的字根,全部是朝下蓋的筆形,所以是「筆形相似」。 雨 冎 Ļ -17 Π 關於「心」這一組的字根,雖然筆形不一樣,但全是「心」字的意思,所以是「屬性 相同」。 ŝ 个 小~ 關於「火」這一組的字根,全部都是「四點」,也是「屬性相同」。 火 /···· ·:· 20 有關「金」這一組其他的字根,是由「金」字的起始二個筆劃衍生而來,屬於「筆形 相似」。 金 癶 欠

# (二) 依按鍵逐一說明字根邏輯和演繹

| 0              | Ι    | X             | Y     | F    | A    | Ζ    | 0    | 1          | Р               | 3          | G              | 9          | L          | 2    | В         | С              | ,       | ;      | N             | Н         |
|----------------|------|---------------|-------|------|------|------|------|------------|-----------------|------------|----------------|------------|------------|------|-----------|----------------|---------|--------|---------------|-----------|
| 金              | 木    | 水             | 火     | 土    | 人    | 心    |      | 1          | 耳               | 目          | 手              | 足          | 女          | 4    | 馬         | 鹿              | 犭       | 虫      | 魚             | 鳥         |
| 金的初始由中間向左右下方分開 | 木的筆形 | 水和氵的筆形; 交叉的筆形 | 四點的筆形 | 上的筆形 | 人的筆形 | 心的筆形 | 口的筆形 | 言的筆形; 丨的筆形 | 耳字中匡和片( 雙邊)的筆形及 | 目和卜(單邊)的筆形 | 提手旁扌的上半部丁和下半部扌 | 足正止與中間卜的筆形 | 女的第一筆劃く的筆形 | 牛的筆形 | 馬的右下方勺的筆形 | 鹿的初始筆形广和最後一筆し的 | 犭的筆形; 力 | 山和し的筆形 | 魚的初始筆形厶和角; 刀部 | 鳥的初始筆形厂、丫 |
| ;乀的筆形          |      |               |       |      |      |      |      |            |                 |            |                |            |            |      |           | 筆形             |         |        |               |           |
|                | Ŧ    | ī 1           | Ť     |      |      |      |      |            | 人               |            |                |            |            | 動物   |           |                |         |        |               |           |

| D    | J          | W     | Q       | М      | 7       | V            | 8                | /          | U    |   | R              | 6          | •          | Т            | S            | K             | E               | 4    | 5             |
|------|------------|-------|---------|--------|---------|--------------|------------------|------------|------|---|----------------|------------|------------|--------------|--------------|---------------|-----------------|------|---------------|
| 日    | 月          | 山     | 石       | 雨      | 田       | 禾            | 米                | 竹          | 艸    | , | I              | 車          | 舟          | 糸            | 革            | Ż             | -               | 四    | Ŧ             |
| 日的筆形 | 夕的筆形和鉤(亅丨) | 山凹的筆形 | 石; 几的筆形 | 往下蓋的筆形 | 田和外圍的筆形 | 禾的初始筆形; 大的筆形 | 米的初始筆形、和末尾筆形八;尚酉 | 竹的初始筆形撇(ノ) | 十的筆形 |   | 工字自中間分開成コ和匚的筆形 | 車甫; 門和淵的筆形 | 方舟及點(、)的筆形 | 糸以及上下部幺、小的筆形 | 革以及上下部廿、十的筆形 | 衣字上下部一仪的筆形; 立 | 一和~(提)的筆形; 雙人旁彳 | 四的筆形 | 王的筆形; 挑(し)的筆形 |
|      | É          |       | <u></u> |        |         | Ŕ            |                  | 業          |      | _ |                | I          | 藝          |              |              |               | 其               | ÷ fi | þ.            |

註:每一個按鍵之字根邏輯說明中有分號「;」者,表示該按鍵中有兩組字根。

#### 大易單字寫碼實例

幾千年來,中文的造字精神和書寫原則一直都沒有改變,並在書寫的過程中,文字的精神一一 從人的大腦中依序轉而呈現在字面上,中文字並因而達到舉世無雙的藝術成就。

大易輸入法的精神和使命,是在電腦時代延續這種造字精神和書寫傳統不變,改變的只是書寫 的工具。大易是依照筆劃順序寫字根,並以此將中文的造字精神和書寫傳統延續下去,而且能 在電腦時代充份運用中文單字組詞的彈性與效率,將中文的優勢發掘出來。

中文的單音節其實是「語言」的特色,並不是「文字」的優勢,中文全部共只有一千三百個音, 現在大家用注音來寫字,雖然不必學習,但這種代用的方便是要付出代價的。在句子創新寫作 以及打古文的時候,用注音真的是又卡又彆扭的。

注音的同音字多,而且一般人能夠正確拼音的字只有四千多字,於是就有了由同音字演變出來 的火星文;也有人是繞過打不出來的字不用,改用會的字替代;也因為大量流傳,許多積非成 是的現象正在蔓延中,這種文字和文化能力衰退的現象,很讓國文老師們憂慮。

注音打不出來的字怎麼辦?錯字變多了怎麼辦?許多字在書寫時生疏了,甚至不會寫了,怎麼 辦?因此建議大家也要會寫字的輸入法,而大易法簡單易學,以下是單字(四碼)的寫碼實例:

| <u>單字</u> ₊      | 字根寫碼                      | 按鍵↩            | <u>單字</u> ₄                           | 字根寫碼↩             | 按鍵↩                  | <u>單字</u> ₊  | 字根寫碼。          | 按鍵。                |
|------------------|---------------------------|----------------|---------------------------------------|-------------------|----------------------|--------------|----------------|--------------------|
| له               | له                        | له             | L.                                    | L.                | L.                   | L.           | 4J             | L.                 |
| ☆<br>型↓↓         | 金茸茸茸≁                     | 0PPP+/         | 哥⊷                                    |                   | EO1J₽                | 嗎⊷           | □馬⊷            | OB⊷                |
| 登⊷               | 癶━━━━≤≠                   | 0EOU≁          | ][[₽                                  | )     e           | 111+1                | ತ್≁          | コウ+            | RB⊷                |
| 祭≓               | ダ₹ <u></u> →/j\µ          | OEET+'         | 爺⊷                                    | 八乂耳╏↩             | 8XPP+⁄               | ⁄旬↩          | 勹□↩            | BO⊷                |
| 遠┙               | 土□公辶↩                     | FOKO⊷          | 躲┙                                    | 身几木⊷              | PQ I*'               | ≣]⊷          | ᢖ᠆᠋ᡎ           | BEO⊷               |
| 建⊷               | ∃≠廴↩                      | RFO₽           | 套₁                                    | 大镸↩               | VP*'                 | <u>]]</u> *' | 기기~            | BB⊷                |
| 尺⊷               | $\mathbb{P}_{\mathbf{v}}$ | HO⇔            | 長₀                                    | EıK⊬              | PK⊷                  | 矛型           | ≠,∕]+          | Β,⊷                |
| 架√               | 力口木⊷                      | ,0I+           | 敢⊷                                    | 工具文↔              | RPX*'                | 好∾           | 女フナー           | LBG*'              |
| 述⊷               | 朮、廴↩                      | I.0+           | 其⊷                                    | 並八⊷               | P8⊷                  | 塵⊷           | 鹿土⊷            | CF⊷                |
| 泉⊷               | ~ 日水⊷                     | /DX⊷           | 耵ィ⊷                                   | 耳╏↩               | PP₽                  | 庫⊷           | 广車↔            | C6⊷                |
| }T*'             | γŤ۴                       | XR⊷            | 昂⊷                                    | 日口口               | DRP₽                 | 虎⊷           | 庵儿↩            | CQ⊷                |
| 巃⊷               | 立月⊢≡ё                     | KJ9X+          | 見。                                    | 目儿↩               | 3Q⊷                  | 皮⊷           | ᡗᢪ᠊᠌᠌᠌Ҳᢆ᠃      | CX+'               |
| ⊼⊷               | 、水⊷                       | .X*'           | 員⊷                                    | 且八↩               | 38⊬                  | ₽            | 七七ノ日。          | CC/D₽              |
| 泰⊷               | 夹氷↓                       | VX.            | 縣⊷                                    | 直小∠小⊷             | 3T/T₽                | €ď           | ≤t+            | VC.                |
| 父 <sub>"</sub>   | ЛX+                       | 8X*'           | 怎~                                    | 戸岸心を              | 23Z₽                 | $\Box$       |                | RC+'               |
| 吏⊷               | 一口人。                      | EOX+'          | 32⊷                                   | ╡╞IJŊ┙            | 33BB₽                | 乞∾           | μZť            | <u>2C</u> +'       |
| 支⊷               | +又*'                      | SX*'           | 拿┙                                    | △□手↩              | AOG*'                | 九。           | ノーレー           | /C₽                |
| 峰⊷               | 山久丰山                      | ₩XF⊷           | 找⊷                                    | ₹一尖+ <sup>1</sup> | GE5+                 | 飛⊷           | 4 1 3-3-       | CCA1+              |
| 故⊷               | 十口久~                      | SOX₽           | 子↩                                    | →ᆣ↩               | $BG_{\ast^{\prime}}$ | 氣⊷           | 气米+            | C8+/               |
| 秋⊷               | <b>禾火</b> +               | VY+'           | 我⊷                                    | 二十次十              | VG5₽                 | 獅            | 3 戸コ I ~       | ,HR1≁              |
| 照⊷               | 日刀口小山                     | DNOY#          | 捉⊷                                    | 扌足⊷               | G9+1                 | 象⊷           | ケロ教を           | N4,*               |
| 墜≁               | ►□X\`ve                   | 97XY₽          | 跟↩                                    | RIKA              | 9RK.√                | 豹⊷           | 夕多勹、↓          | J,B.⊬              |
| 兆⊷               | 112×4                     | QY≁            | 正.                                    | 一下                | E9+/                 | 務⊷           | 3.1久力+         | В,Х,4              |
| ⅊ <u>┼</u> ↩     | $\Box \pm \iota$          | OF⊷            | 不                                     | アトャ               | H9₽                  | 脅≁           | 力力力月+          | ,,, <sup>J</sup> ≁ |
| 吉↩               | ±□+'                      | FO↔            | É.                                    | ⊢∏+               | 90+                  | 顕≁           | →史史史           | ;;;+               |
| 奉⊷               | <b>吴</b> 井↓               | VF⊷            | 北                                     | ++                | 9EC≁                 | 風⊷           | 几重↔            | Q;*'               |
| 青↩               | 主月↩                       | FJ≁            | 孀₽                                    | 女雨木目~             | LMI3+                | 惠⊷           | 一日上心~          | ED;Z≁              |
| 慧                | ≠ ≠ ∃心*                   | FFRZ≁          | ДЦ≁                                   |                   | OL1+                 | 瓜            | LT/*           | H;O⊷               |
| 丙⊷               | 一口人,                      | EMA⊷           | 亥⊬                                    | く / 人+            | KL/A≁                | 至⊷           | - <u>L</u> x++ | E;F*'              |
| 傑                | 1夕中木+                     | AN2 I≁         | <u>}∭</u> ≁                           | 巛え*               | T0*,                 | 展□⊷          | 民口+            | ;P*'               |
| 兩⊷               | 一口   入+                   | EM <u>1A</u> ⊷ | 吳⊷                                    | 口与大型              | OLV                  | 魳₩           | 魚禾+            | NV+'               |
| \$+ <sup>j</sup> | ATH                       | AB⊷            | 生⊷                                    | 4-→+              | 2E**                 | 解⊷           | 角刀中。           | NN2*               |
| 合*'              |                           | AO             | 物⊷                                    | 牛勹シャ              | 2B/₽                 | 久⊷           | クトモ            | NOť                |
|                  | 門心や                       | 6Z#            | 每⊷                                    | ⊬□⊹⊷              | 27.4                 | 忍∾           | 刀、心や           | N.Z*               |
| 恭⊷               | ±八小~                      | S8Z₽           | 5500000000000000000000000000000000000 | 生儿生八。             | 2Q28+                | 禾叮↩          | 禾刂↔            | ٧N                 |
| ₩₽               | □   +/                    | 01+            | 韋↩                                    | 土口中や              | 2024                 | 朋鳥↩          | 月月鳥↩           | JJH↔               |

| <u>單字</u> ₊                | 字根寫碼↩                                         | 按鍵↩   | <u>單字</u> ₊ | <mark>字根寫碼</mark> ₊                                                 | <u>按鍵</u> ↩ | <u>單字</u> ₄     | 字根寫碼。                    | 按鍵↩           |
|----------------------------|-----------------------------------------------|-------|-------------|---------------------------------------------------------------------|-------------|-----------------|--------------------------|---------------|
| L.                         | له                                            | له    | L.          | لې                                                                  | له          | له              | له                       | L.            |
| 扂⊷                         | 尸┼□↩                                          | HSO₽  | 扶⊷          | 扌夫↩                                                                 | GV.         | 壯≁              | ۶±⊷                      | 6F⊷           |
| 官⊷                         | ┍┷┍┩╶┚┉                                       | MHR+' | 奉⊷          | 夹キ┙                                                                 | VF+         | 索₊              | ┼┯ネャ                     | SMT₽          |
| 服⊷                         | 月『又↩                                          | JHX+' | <b>米</b> 宜⊷ | 米立⊷                                                                 | 8K+'        | 幼⊷              | 幺力⊷                      | Τ,*'          |
| $\overline{\Lambda}^{\mu}$ | <i>7</i>                                      | Η9⊷   | ≌⊷          | 八四日↔                                                                | 84D*'       | 鄉≁              | 乡、民阝↓                    | <b>T.</b> ;P⊷ |
| 白↩                         | ~⊡~                                           | /D+/  | 分⊷          | 八刀↩                                                                 | 8N+'        | 少~              | 小ノマ                      | T/≁           |
| ≣⊷                         | ⊟目↩                                           | D3⊷   | 谷⊷          | 公口や                                                                 | 80+         | 光               | stz → J [₊J              | TEQ⊷          |
| 衰⊷                         | ∸≠k,                                          | KDK+' | 剪名⊷         | 匍攵廾↩                                                                | 8XU+≀       | 赤⊷              | 土小⊷                      | FT⊷           |
| ₩<br>2<br>1<br>1<br>1      | シ⊠∏⊥⊥↩                                        | XDMU₽ | 西⊷          | 酉↩                                                                  | 8*'         | 歩⊷              | 止少~                      | 9T≁           |
| 娟⊷                         | 女口月↩                                          | LOJ≁  | 稻           | 竹木目↩                                                                | / I3₽       | 蘳↩              | 革土土↩                     | SFF₽          |
| 脂⊷                         | 月七日↩                                          | JCD+' | 少。          | 小マヤ                                                                 | T/₽         | <u></u> tt+₁    | <b>廿</b> →⊷              | SE⊷           |
|                            | ╡─⊷                                           | JE⊷   | 易           | 日勹彡↩                                                                | DB/+        | 昔⊷              | ±±∃⊷                     | SD≁           |
| 炙⊷                         | タ火↔                                           | JY⊷   | 形           | 一卅彡↩                                                                | EU/≁        | 溝⊷              | シ≖⊓±⊷                    | XSMF⊷         |
| ¥≁                         | 灬女↩                                           | JL+   | 鬼⊷          | 免∽⊷                                                                 | /;⊷         | 無⊷              | ⊬ <u>₩</u> me            | 2SY₽          |
| ₽₽                         | ᠵᡒᢩ᠆ᢩᡰᠬ                                       | JG⊷   | 轞欠⊷         | ++□□人⊷                                                              | UOOA+       | ∰≁              | ┉┯┐╎┉                    | SMM1⊷         |
| ₽                          |                                               | EOJ≁  | ₽           | ⊟++≠↩                                                               | DUF⊷        | /┼↩             | 1++                      | AS⊷           |
| 民"                         | $\exists \restriction \neg { f} \to { f}^{*}$ | RJE5₽ | 戒⊷          | 一卅戈*                                                                | EU5₽        | 有↩              | <b>ナ</b> 月↩              | SJ₽           |
| 出                          | Щ₽                                            | ₩₩⊷   | ₽           | <u>→□</u> <u>&gt;+</u> ++                                           | EOU⊷        | 垃⊷              | $\pm \underline{1}_{*'}$ | FK⊷           |
| 逆⊷                         | <u>ンビ炉 えゃ</u>                                 | UWO⊷  |             |                                                                     | MU≁         | 亭⊷              | ┵□ᄀ⅃↩                    | KOBJ₽         |
| [X] <sub>€</sub> ,         | ХЦ⊬                                           | X₩⊷   | 業₁          | ╨╨─木ё                                                               | UUEI≁       | 衣⊷              | - <u>1</u> K+            | KK≁           |
| Шч                         | Մ⊸⊷                                           | ₩E⊷   | ⊐t≁         | ーエじゃ                                                                | ER5⊷        | 長⊷              | ⊑伙⊷                      | PK⊷           |
| 見⊷                         | 臼儿+                                           | ₩Q⊷   | 快⊷          | ݱᆂ人ᆐ                                                                | ZRA₽        | 旅⊷              | 方←匚ヾ↩                    | .2RK⊷         |
| 藗₽                         | ₽₩                                            | 9₩⊷   | 包⊷          | 勹□∟↩                                                                | BRC*'       | 初⊷              | 衤刀⊷                      | KN⊷           |
| 聲⊷                         | E∃→→→+                                        | ₩MBG↔ | 根⊷          | 木ヨレゼ                                                                | IRK⊷        | <del>⊼</del> *' | <u> </u>                 | EET⊷          |
| 碼┙                         | 石馬⊷                                           | QB⊷   | 筆⊷          | 竹∃∔⊷                                                                | /RF₽        | ⊿⊷              | <u> </u>                 | BE⊷           |
| 珮√                         | 王几一Ⅰ↩                                         | 5QE1≁ | 互⊷          | L                                                                   | RR⊷         | 彷↩              | 彳方⊷                      | Е.~           |
| Ж⊷                         | <b>儿</b> Xe                                   | QY₽   | 蠅⊷          | 虫→→∈⊷                                                               | ;MER⊷       | 周四一             | 馬四↩                      | B4⊷           |
| 甚√                         | 韭儿∟⊷                                          | PQL*' | 虐⊷          | لتE⊷                                                                | CR*'        |                 | □言刂↩                     | 41N⊷          |
| 殻⊷                         | ±                                             | FMEX. | E∏⊷         | ΕĮΨ                                                                 | RP⊷         | 柬⊷              | 木⊡⊷                      | I 4+'         |
| ĽĽ⊧                        | ரு∐ு                                          | Q₩⊷   | 氏⊷          | ビーしゃ                                                                | RE5₽        | 象↩              | 与Ⅲ缴↔                     | N4,≁          |
| 流⊷                         | ᆠᅭᅭᄱഄ                                         | XL;Q≁ | 越∾          | 土北厂戈*                                                               | F9R5₽       | 墨               | 黑土↩                      | 4F⊷           |
| 雷┙                         | 雨田↩                                           | M7₽   | 般⊷          | 舟几又↩                                                                | .QX≁        | 勳⊷              | ニ゠゚」                     | V4,⊷          |
| 過⊷                         | 冎□廴↩                                          | MOO+  | 坊⊷          | 土方⊷                                                                 | F.⊷         | 晒⊷              | 日西↩                      | D4≁           |
| 安⊷                         | ⊷女⊷                                           | ML+   | ⊉⊷          | $\not \vdash \square \xrightarrow{\lambda} \downarrow^{\downarrow}$ | 27.4        | Æ⊷              | 日王↩                      | D5₽           |
| 罕⊬                         | →八→++                                         | M8ES₽ | 冬~          | 久:4                                                                 | Х.+         | 任**             | 亻壬↩                      | A5⊷           |
| 央⊷                         | □大型                                           | MV↔   | 凋⊷          | >口土口+                                                               | .MFO₊≀      | 氏⊷              | ビーしゃ                     | RE5₽          |

註:(1) 以上所列為四碼的取法,實際輸入時四碼字亦可用三碼打出(前二碼加尾碼)。 (2) 大易輸入法的構想源自易經的三易:傳承精神不變易;時空與工具變易;操作容易。

版權所有:太易資訊股份有限公司

網 址: <u>www.dayi.com</u>